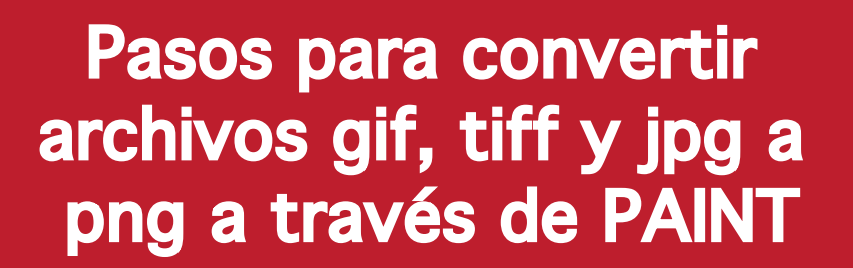

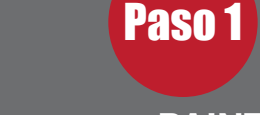

## Abrir el programa PAINT

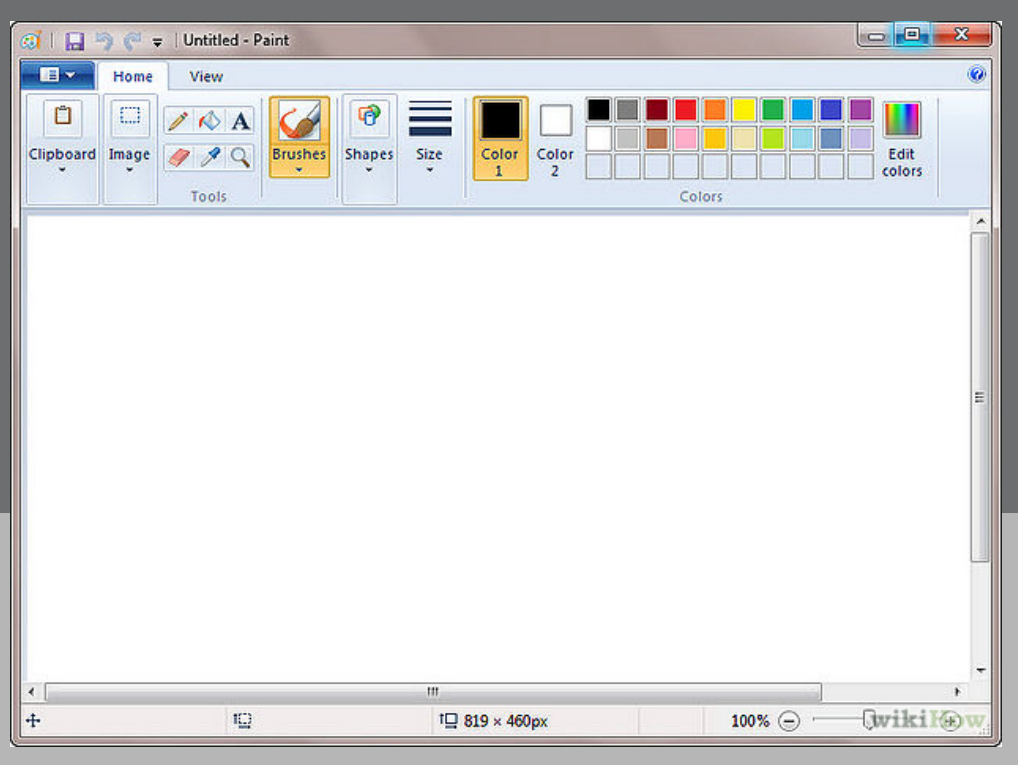

## Paso 2

Abre la imagen (gif, tiff o jpg) que quieras convertir a PNG

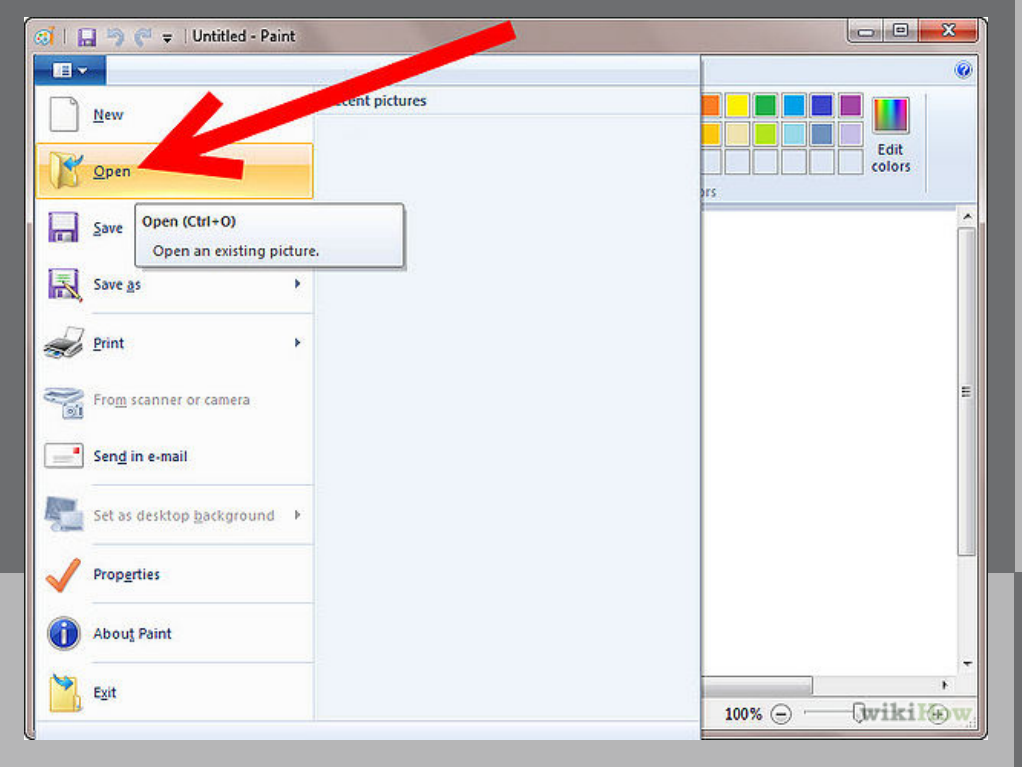

Paso 4

En el menú desplegable de Formato selecciona IMAGEN PNG.

| New          | Save as                                                                  |       |
|--------------|--------------------------------------------------------------------------|-------|
|              | PNG picture                                                              |       |
| <u>O</u> pen | Save a photo the same high quality and use it on you ther or on the web. |       |
|              | JPEG picture                                                             | brs . |
| Save         | Save a photo with good quality and it                                    |       |

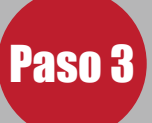

Haz clic en opción de Archivo y luego en Guardar como....

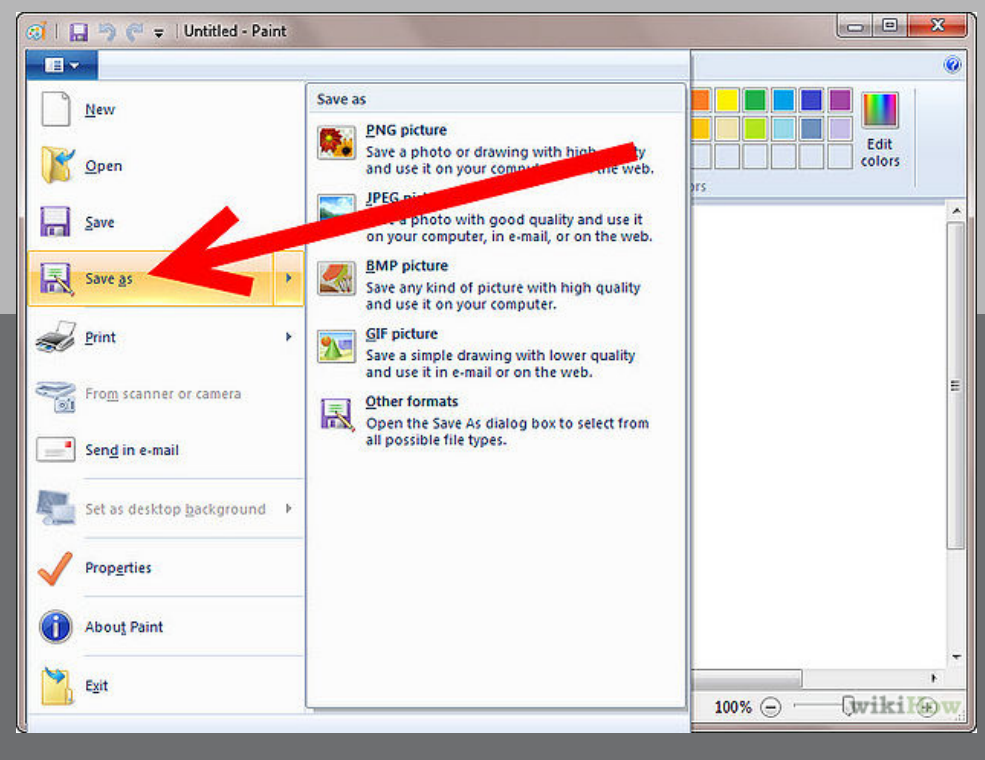

## Paso 5

## Haz clic en Guardar.

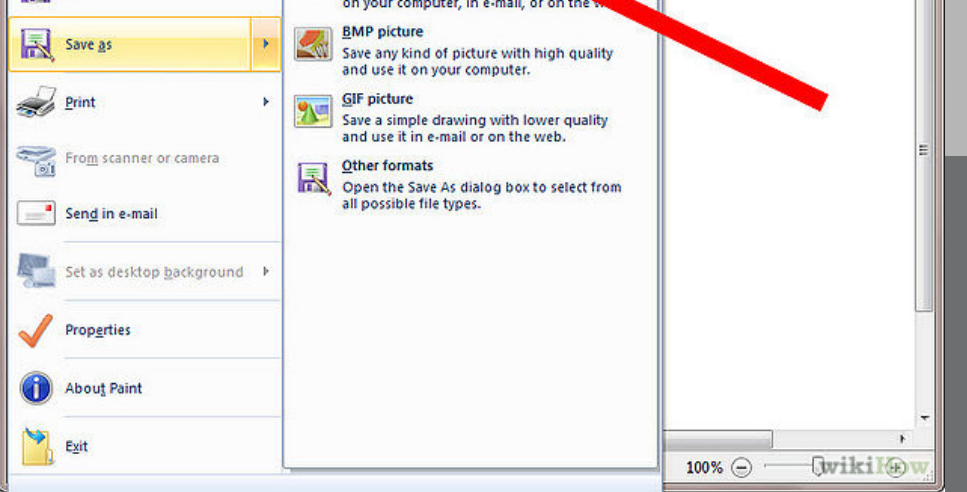

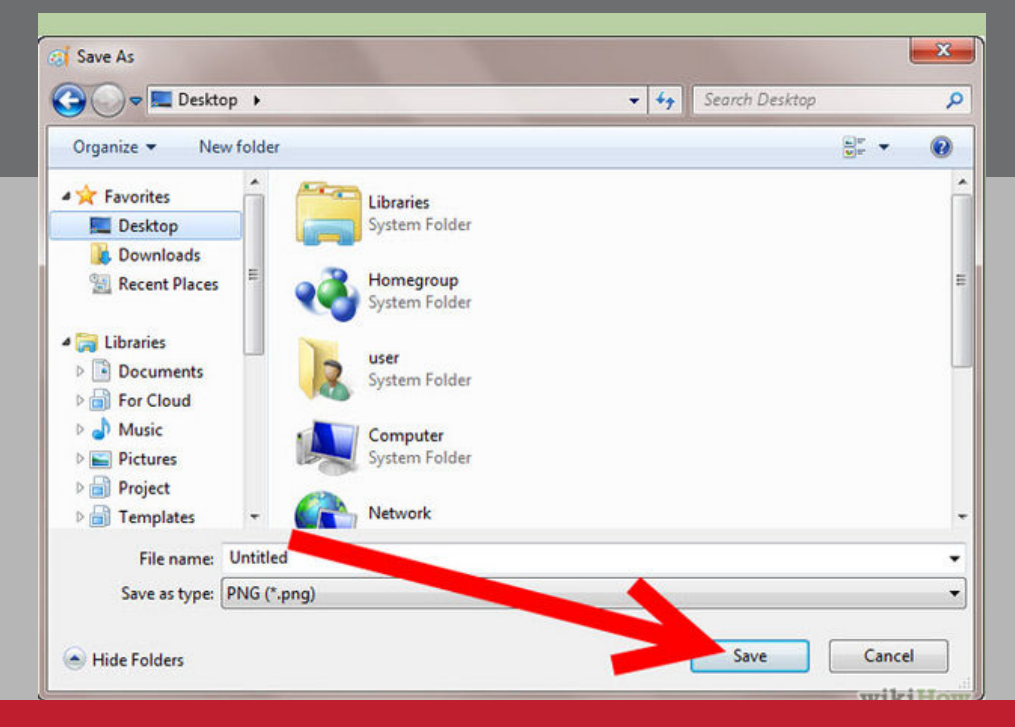